# Manual de Instalação do WordPress com MariaDB/MySQL com conexão SSL versão 7

Equipe DGTI\*

David de Souza<sup>†</sup>

6 de outubro de 2023

#### Resumo

Passo a passo para a instalação e configuração do WordPress para ambiente que exija conexão SSL ao banco de dados. Obtenção da versão mais atualizada do WordPress. Criação do arquivo de configuração básica a partir do exemplo fornecido com o pacote do WordPress. Ajuste de certos parâmetros do arquivo de configuração para conexão do WordPress ao banco de dados com o uso de SSL. Movimentação dos arquivos para o servidor de hospedagem. Finalização da instalação com o modo guiado via página web.

**Palavras-chave**: uerj. dgti. hospedagem de website. banco de dados. mysql. mariadb. ssl.

<sup>\*&</sup>quot;A Diretoria-Geral de Tecnologia da Informação da UERJ (DGTI) é vinculada diretamente à Reitoria e é a unidade responsável pela gestão da tecnologia da informação da Universidade." (DGTI-Diretoria-Geral de Tecnologia da Informação, ) <a href="http://www.dgti.uerj.br/>br/>http://www.dgti.uerj.br/>http://www.dgti.uerj.br/>http://www.dgti.uer

<sup>&</sup>lt;sup>†</sup>Técnico em Informática na DGTI, trabalha no NUCAT–Núcleo de Atendimento ao Usuário. Contato: helpdesk@uerj.br

# Lista de abreviaturas e siglas

| CMS   | Content Management System / Sistema de Gestão de Con-<br>teúdo                |  |  |  |  |  |  |
|-------|-------------------------------------------------------------------------------|--|--|--|--|--|--|
| DB    | Database / Banco de dados                                                     |  |  |  |  |  |  |
| DGTI  | Diretoria-Geral de Tecnologia da Informação                                   |  |  |  |  |  |  |
| NUCAT | Núcleo de Atendimento ao Usuário                                              |  |  |  |  |  |  |
| PHP   | Hypertext Preprocessor                                                        |  |  |  |  |  |  |
| RNP   | Rede Nacional de Ensino e Pesquisa                                            |  |  |  |  |  |  |
| SFTP  | Secure File Transfer Protocol / Protocolo Seguro de Transferência de Arquivos |  |  |  |  |  |  |
| SSL   | Secure Sockets Layer / Camada de Soquete Seguro                               |  |  |  |  |  |  |
| UERJ  | Universidade do Estado do Rio de Janeiro                                      |  |  |  |  |  |  |
| ZIP   | ZIPped / Comprimido                                                           |  |  |  |  |  |  |

# Sumário

| 1      | Introdução                                                        |                                                            |    |  |  |  |  |
|--------|-------------------------------------------------------------------|------------------------------------------------------------|----|--|--|--|--|
| 2      | Obtenção da versão atualizada do WordPress                        |                                                            |    |  |  |  |  |
| 3      | Confi                                                             | guração do WordPress para conexão ao banco de dados .      | 6  |  |  |  |  |
|        | 3.1                                                               | Obtenção do arquivo de configuração básico                 | 6  |  |  |  |  |
|        | 3.2                                                               | Configuração do nome do banco de dados                     | 6  |  |  |  |  |
|        | 3.3                                                               | Configuração do nome de usuário do banco de dados .        | 6  |  |  |  |  |
|        | 3.4                                                               | Configuração da senha de usuário do banco de dados .       | 7  |  |  |  |  |
|        | 3.5                                                               | Configuração do endereço do servidor do banco de dados     | 7  |  |  |  |  |
|        | 3.6                                                               | Configuração da diretiva para forçar conexão SSL ao        |    |  |  |  |  |
|        |                                                                   | banco de dados                                             | 7  |  |  |  |  |
| 4      | Cons                                                              | iderações sobre chaves, segurança e certificado digital    | 8  |  |  |  |  |
|        | 4.1                                                               | Salt Keys                                                  | 8  |  |  |  |  |
|        | 4.2                                                               | Certificado Digital                                        | 9  |  |  |  |  |
|        | 4.3                                                               | Configuração para permitir apenas acesso seguro (https://) | 9  |  |  |  |  |
| 5      | Upload dos arquivos do WordPress juntamente com a configuração 10 |                                                            |    |  |  |  |  |
| 6      | Segu                                                              | nda fase da configuração do WordPress                      | 11 |  |  |  |  |
|        | _                                                                 |                                                            |    |  |  |  |  |
|        |                                                                   |                                                            |    |  |  |  |  |
| Referê | ncias                                                             |                                                            | 12 |  |  |  |  |

### 1 Introdução

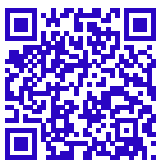

O WordPress (<https://br.wordpress.org/>) é um CMS livre e aberto, baseado em PHP e banco de dados MySQL/MariaDB<sup>1</sup>. Por ser muito versátil e contar com uma curva de aprendizado satisfatória, tem uso amplamente difundido, inclusive em muitos websites hospedados na DGTI/UERJ.

O WordPress conta com uma instalação facilitada por uma série de telas onde o desenvolvedor informa parâmetros como os de conexão ao banco de dados necessário à operação do WordPress.

A DGTI recentemente determinou que as conexões aos bancos de dados deveriam ser efetuadas obrigatoriamente com o uso do protocolo SSL, de modo a que a segurança desses acessos fosse incrementada.

Infelizmente a configuração padrão do WordPress não prevê a conexão ao banco com a opção de uso de SSL. Desse modo é necessário que seja feita uma primeira fase da instalação com o ajuste manual do arquivo de configuração do WordPress de modo a que este consiga se conectar ao banco de dados para que a instalação prossiga.

Este documento trata detalhadamente dos passos necessários para a conexão do WordPress com o banco de dados com o uso de SSL e continuidade da instalação. Onde forem necessários recursos ou ferramentas adicionais para a execução da configuração, sugestões e links associados estarão indicados.

 $<sup>^1</sup>$   $\,$  Cf. (MariaDB.org, )

## 2 Obtenção da versão atualizada do WordPress

A versão atualizada do WordPress (WordPress.org, ) pode ser baixada diretamente através do link: <<u>https://wordpress.org/latest.zip</u>>. Quando da escrita da presente versão deste documento – 6 de outubro de 2023– a versão corrente era a "6.3.1". O arquivo baixado terá o nome na forma "wordpress-x.y.z.zip", onde x.y é a versão corrente, por exemplo "wordpress-6.3.1.zip". Na primeira versão deste documento, a versão era a "6.1.1".

Descompacte localmente em sua máquina o arquivo baixado. O arquivo está no formato ZIP e para descompactá-lo pode ser utilizada a ferramenta 7-ZIP que é livre, gratuita e disponível para Windows, Linux e Mac: <a href="https://www.7-zip.org">https://www.7-zip.org</a>>.

Quando for descompactado o arquivo, será criada uma pasta com o nome "wordpress-x.y" (x.y é a versão corrente, por exemplo "wordpress-6.3"). Dentro dessa pasta haverá somente uma pasta com o nome "wordpress" que, por sua vez, conterá outras pastas e vários arquivos.

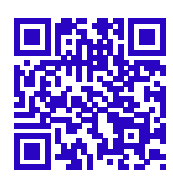

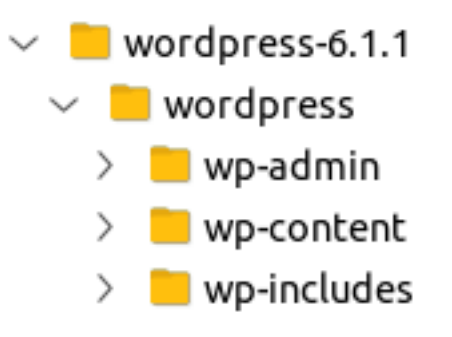

# 3 Configuração do WordPress para conexão ao banco de dados

#### 3.1 Obtenção do arquivo de configuração básico

Um dos arquivos presentes dentro da pasta "wordpress" citada anteriormente será o exemplo de arquivo de configuração do WordPress: ele tem o nome **"wp-config-sample.php"**.

O arquivo "**wp-config-sample.php**" também pode ser obtido diretamente do GitHub do WordPress: <<u>https://raw.githubusercontent.com/</u> WordPress/WordPress/master/wp-config-sample.php>.

Abra esse arquivo em um editor de texto, por exemplo o "notepad++" – editor de texto livre e gratuito; para Windows: <<u>https://notepad-plus-plus.</u> org> – , e, primeiramente, salve o arquivo com o novo nome "**wp-config.php**" na mesma pasta em que está o exemplo.

Tenha em mãos as credenciais e dados para conexão ao banco de dados do seu website. Essa informação geralmente é enviada por e-mail para os responsáveis indicados no pedido de criação de banco de dados.

É boa prática checar se as credenciais estão funcionando antes de tentar usá-las no WordPress. Acesse <<u>https://www.phpmyadmin.uerj.br></u> e verifique se consegue fazer login com as credenciais recebidas.

#### 3.2 Configuração do nome do banco de dados

Encontre a linha "define( 'DB\_NAME', 'database\_name\_here');" e substitua "database\_name\_here" pelo nome do banco de dados criado para o seu website. O nome deve estar entre aspas simples. Por exemplo, a linha ficará semelhante a:

define( 'DB\_NAME', 'db\_nomedosite' );

#### 3.3 Configuração do nome de usuário do banco de dados

Encontre a linha "define( 'DB\_USER', 'username\_here' );" e substitua "username\_here" pelo nome de usuário de banco com perfil de administrador (o que tem prefixo "adm\_")<sup>2</sup>. O nome de usuário deve estar entre aspas simples. Por exemplo, a linha ficará semelhante a:

define( 'DB\_USER', 'adm\_nomedosite' );

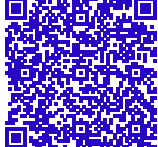

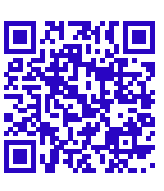

<sup>&</sup>lt;sup>2</sup> Na fase de instalação, o WordPress necessita criar sua estrutura de tabelas e outros objetos no banco de dados. O usuário de prefixo "adm" é, dentre os dois que a DGTI fornece, o que tem os grants apropriados para criação desses objetos.

#### 3.4 Configuração da senha de usuário do banco de dados

Encontre a linha "define( 'DB\_PASSWORD', 'password\_here');" e substitua "password\_here" pela senha do usuário de banco com perfil de administrador (o que tem prefixo "adm\_")<sup>3</sup>. A senha deve estar entre aspas simples. Por exemplo, a linha ficará semelhante a:

```
define( 'DB_PASSWORD', 'u&@p0@7oY#2@h0N7' );
```

#### 3.5 Configuração do endereço do servidor do banco de dados

Encontre a linha "define( 'DB\_HOST', 'localhost');" e substitua "localhost" pelo endereço do servidor de banco de dados. O endereço deve estar entre aspas simples. Por exemplo, a linha ficará semelhante a:

```
define( 'DB_HOST', 'mariadb2.uerj.br' );
```

#### 3.6 Configuração da diretiva para forçar conexão SSL ao banco de dados

Após a linha tratada imediatamente acima (de endereço do banco de dados), adicione a seguinte linha:

```
define( 'MYSQL_CLIENT_FLAGS', MYSQLI_CLIENT_SSL );
```

Findas as alterações citadas nos itens acima, salve o arquivo "**wp-config.php**". Ele será enviado mais adiante para a hospedagem juntamente com os outros arquivos do WordPress.

<sup>&</sup>lt;sup>3</sup> Na fase de instalação, o WordPress necessita criar sua estrutura de tabelas e outros objetos no banco de dados. O usuário de prefixo "adm" é, dentre os dois que a DGTI fornece, o que tem os *grants* apropriados para criação desses objetos.

## 4 Considerações sobre chaves, segurança e certificado digital

#### 4.1 Salt Keys

As "Salt Keys" no WordPress são chaves utilizadas para a identificação e criptografia de credenciais. São utilizadas para os dados que são armazenados em cookies, por exemplo.

Quando utilizado o instalador padrão do WordPress, as "Salt Keys" são geradas automaticamente e inseridas no arquivo de configuração. Porém, quando o arquivo "**wp-config.php**" é criado manualmente a partir do "**wpconfig-sample.php**", as "Salt Keys" são deixadas sem inicialização adequada, ou melhor, ficam todas com o valor padrão '*put your unique phrase here*'; desse modo, no arquivo de configuração gerado a partir do *sample* serão encontradas as seguintes linhas:

```
define( 'AUTH_KEY', 'put your unique phrase here' );
define( 'SECURE_AUTH_KEY', 'put your unique phrase here' );
define( 'LOGGED_IN_KEY', 'put your unique phrase here' );
define( 'NONCE_KEY', 'put your unique phrase here' );
define( 'AUTH_SALT', 'put your unique phrase here' );
define( 'SECURE_AUTH_SALT', 'put your unique phrase here' );
define( 'LOGGED_IN_SALT', 'put your unique phrase here' );
define( 'NONCE_SALT', 'put your unique phrase here' );
```

É fortemente recomendado que essas chaves com o valor padrão sejam alteradas para que a segurança de seu site não seja comprometida. O site do WordPress oferece um gerador de chaves aleatórias que facilita enormemente essa tarefa: <<u>https://api.wordpress.org/secret-key/1.1/salt/></u>. A cada vez que for acessado, um conjunto novo de chaves será gerado já no formato para ser posto no arquivo de configuração "**wp-config.php**"; basta copiar e colar.

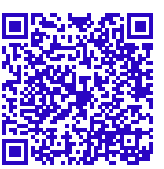

Exemplo de saída gerada no acesso ao serviço citado acima:

| <u>A</u> rquivo                                                                      | <u>E</u> ditar                                                                               | E <u>x</u> ibir                                                                 | <u>H</u> istórico                                                       | Fa <u>v</u> oritos                                                                                                   | <u>F</u> erramen                                                                                                    | tas Aj <u>ı</u>                                                                    | <u>u</u> da                                                                                       |                                                                                                    |                                                                            |                                                                                                 | -                                                                     |                                                                                                    | ×                                                    |
|--------------------------------------------------------------------------------------|----------------------------------------------------------------------------------------------|---------------------------------------------------------------------------------|-------------------------------------------------------------------------|----------------------------------------------------------------------------------------------------|----------------------------------------------------------------------------------------------------|------------------------------------------------------------------------------------|---------------------------------------------------------------------------------------------------|----------------------------------------------------------------------------------------------------|----------------------------------------------------------------------------|-------------------------------------------------------------------------------------------------|-----------------------------------------------------------------------|----------------------------------------------------------------------------------------------------|------------------------------------------------------|
| 🔞 api.v                                                                              | vordpres                                                                                     | s.org/se                                                                        | ecret-k×                                                                | +                                                                                                    |                                                                                                    |                                                                                    |                                                                                                   |                                                                                                    |                                                                            |                                                                                                 |                                                                       |                                                                                                    |                                                      |
| ← -                                                                                  | > C                                                                                          | 0                                                                               | ት https:/                                                               | //api.wordpi                                                                                                    | ress.org 🗉                                                                                                    | *                                                                                  | ${\top}$                                                                                          | ⊻ ወ                                                                                                    | 11                                                                         | <b>e</b> j                                                                                      | ë                                                                     | >>                                                                                                    | ≡                                                    |
| define(<br>define(<br>define(<br>define(<br>define(<br>define(<br>define(<br>define( | 'AUTH_KE<br>'SECURE_<br>'LOGGED_<br>'NONCE_F<br>'AUTH_SA<br>'SECURE_<br>'LOGGED_<br>'NONCE_S | EY',<br>_AUTH_KI<br>_IN_KEY<br>KEY',<br>ALT',<br>_AUTH_SA<br>_IN_SAL'<br>GALT', | '&\$<br>EY', 'jK<br>', 'yM<br>';G<br>',z<br>ALT', 'o*<br>T', 'mM<br>' L | &[g{j,sI:a!<br>TxD-<4!%QAc<br>9buAX3Cy9kr<br>3?krq6U_9^c<br>#j6`: %4C6c<br>[ dcR/NS(l0<br>ZDQ4{v8.Qy&<br>XqSbq~VQj_p | d]g-]go(uF<br>dd]+-gpSGb3<br>10(u} x8jvs<br>ci,ge#@ey,\$<br>doB)ulDI),C<br>5JtKPxA@wP(<br>w+}*hrO~`a><br>od)Yj@@2P%C | Ri Jk Y<br>?%GM*]S<br>F fmi2<br>5CMWQ v<br>5KS.2F=<br>(Ub~dd<br>>i&P>P4<br>5Uruh`e | KX jm^<br>  <k`ip<br>iDE~Xm<br/>A/]a+9<br/>nPrrib<br/>]+R;wN<br/>p *UD\$<br/>&amp;G a-q</k`ip<br> | `u-XnlT9f<br>2;7l+fa{c<br>n M\$0%~u(<br>94Mnq+/c#<br>96Myuvz4[r<br>16@{@p.(E<br>\$lZtSXy+#<br>qF]#\$r%L] | P`<][N<br>q.HF\$G<br>?JGLN<br>A-FKly<br>nTX-Ze<br>EkrXy<br>A&Y,rq<br>kV/HQ | /uv Y1<br>Yhm8e0<br>.F`QtV<br><n6~*r<br>Yp`0<br/>&gt;uON&amp;A<br/>F^!]!=<br/>MmBs15</n6~*r<br> | )!<br>5k; X9<br>WL449<br>0EtxV<br>00roGn<br>\$ddEE<br>W`Z5F<br>5heB8- | .;:V a<br>9QE] <n<br>\$i]+.&amp;<br/>V lX]L<br/>nmxsun<br/>3wS&amp;s&gt;<br/>Pi I{.<br/>~ *h=+</n<br> | a');<br>4');<br>_');<br>_');<br>n');<br><');<br>.'); |

#### 4.2 Certificado Digital

Até o presente momento (6 de outubro de 2023) as hospedagens para os websites estão sendo geradas pela DGTI apenas com certificado digital "*self-signed*". Isso quer dizer que a conexão "**https:**" é possível, desde que o visitante passe pelas mensagens de aviso de seu navegador, mas o "cadeado" do navegador não aparecerá fechado.

A UERJ, através da DGTI, pode emitir certificado digital ICPEdu Corporativo RNP (<<u>https://ajuda.rnp.br/icpedu/cc/certificado-corporativo</u>)<sup>4</sup> para os websites que estejam sob o domínio "uerj.br". O site aparecerá como "homologado pela RNP" – com a chancela da GlobalSign – e o cadeado do navegador aparecerá fechado, provendo identidade corporativa e segurança e, principalmente, passará a devida imagem de confiabilidade para o site, o que é de suma importância para, por exemplo, os casos em que os serviços providos pelo site sejam alcançados pela LGPD.

A solicitação de emissão e instalação do certificado digital ICPEdu Corporativo pode ser feita à DGTI pelos responsáveis pelo website. Basta que seja enviado e-mail para helpdesk@uerj.br com tal solicitação.

#### 4.3 Configuração para permitir apenas acesso seguro (https://)

Caso o certificado digital válido já esteja devidamente instalado para o website – ou mesmo antes mas nesse caso será necessário lidar com as mensagens de aviso do navegador – pode-se facilmente configurar o WordPress para fazer com que todas as requisições recebidas sejam convertidas para "https:". Com as seguintes linhas adicionadas ao "**wp-config.php**", o website usará apenas o protocolo seguro para acesso aos seus elementos.

```
define('WP_SITEURL', 'https://' . $_SERVER['HTTP_HOST']);
define('WP_HOME', 'https://' . $_SERVER['HTTP_HOST']);
```

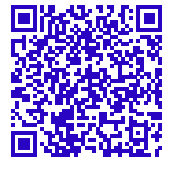

<sup>&</sup>lt;sup>4</sup> Cf. (RNP, s.d.)

# 5 Upload dos arquivos do WordPress juntamente com a configuração

Utilizando um software de SFTP como o FileZilla – software livre e gratuito, multiplataforma, para conexão SFTP, dentre outros protocolos: <<u>https://filezilla-project.org/download.php?type=client></u> –, envie todo o **conteúdo** da pasta "wordpress" para **dentro** da pasta "paginas" que você encontrará na raiz do acesso SFTP do seu website.

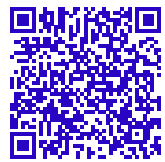

O tamanho – na versão 6.2.2 – é de pouco mais de 65 megabytes, contudo são cerca de 3250 arquivos e por isso a transferência pode demorar, mesmo com conexões rápidas.

## 6 Segunda fase da configuração do WordPress

Terminada a transferência de arquivos do item anterior, acesse o seu site pelo navegador: http://www.**nomedosite**.uerj.br. Deverá ser exibida a tela de seleção de idioma da instalação do WordPress.

| English (United States)         Afrikaans         ۸٩٣٢: ٣         ٨٩٣: ٣         ٢٠٩٢: ٣         ٢٠٩٢: ٣         ٢٠٩٢: ٣         ٢٠٩٢: ٣         ٢٠٩٢: ٣         ٢٠٩٢: ٣         ٢٠٩٢: ٣         ٢٠٩٢: ٣         ٢٠٩٢: ٣         ٢٠٩٢: ٣         ٢٠٩٢: ٣         ٢٠٩٢: ٣         ٢٠٩٢: ٣         ٢٠٩٢: ٣         ٢٠٩٢: ٣         ٢٠٩٢: ٣         ٢٠٩٢: ٣         ٢٠٩٢: ٣         ٢٠٩٢: ٣         ٢٠٩٢: ٣         ٢٠٩٢: ٣         ٢٠٩٢: ٣         ٢٠٩٢: ٣         ٢٠٩٢: ٣         ٢٠٩٢: ٣         ٢٠٩٢: ٣         ٢٠٩٢: ٣         ٢٠٩٢: ٣         ٢         ٢         ٢         ٢         ٢         ٢         ٢         ٢         ٢         ٢         ٢         ٢         ٢         ٢         ٢         ٢         ٢         ٢         ٢ </th <th></th> |  |
|----------------------------------------------------------------------------------------------------|--|
| Continue                                                                                                    |  |

A partir desse ponto a instalação/configuração se dará na maneira usual para o WordPress, com a definição de nome do site, usuário e senha.

## Referências

DGTI-Diretoria-Geral de Tecnologia da Informação. *DGTI - Institucional*. Disponível em: <a href="https://www.dgti.uerj.br/institucional/>">https://www.dgti.uerj.br/institucional/></a>.

MariaDB.org. *MariaDB Documentation*. Disponível em: <https://mariadb.org/documentation/>.

RNP. *Certificado Corporativo*. s.d. Disponível em: <https://ajuda.rnp.br/icpedu/cc/certificado-corporativo>.

WordPress.org. *Blog Tool, Publishing Platform, and CMS*. Disponível em: <<u>https://wordpress.org/></u>.